# ەيجوتلا ةداعإو لفطتلا تادادعإ نيوكت فيضملل يكيمانيدلا نيوكتلا لوكوتوربل كيدل لوحملا ىلع (DHCP)

## فدەلا

يف اهليغشت متي ةمدخ وه (DHCP) ةيكيمانيدلا ةفاضتسالا نيوكت لوكوتورب تنرتنإلا لوكوتورب/لاسرإلا يف مكحتلا لوكوتورب سدكمب ةصاخلا قيبطتلا ةقبط تامولعم صيصختو ،DHCP ءالمعل يكيمانيد لكشب IP نيوانع نييعتل (TCP/IP) رادجك لمعت نامأ ةزيم وه DHCP لوكوتورب ىلع لفطتلا. DHCP ءالمعل TCP/IP نيوكت اهب قوثوملا DHCP مداوخو اهب قوثوملا ريغ ةفيضملا ةزهجألا نيب ةيامح

ليخدلا تامجه عنم اهنكمي .ءالمعلا بقاريو ةئطاخلا DHCP تاباجتسا لفطتلا عنمي ىلع لفطتلا طبر تانايب ةدعاق مادختسا متي امك .ةفيضملا ةزهجألا ةقداصمو ليلحت لوكوتورب صحفو تنرتنإلا لوكوتورب ردصم يقاو ةطساوب DHCP لوكوتورب قهجاو يأ ىلع لفطتو DHCP ليحرت نيكمت نكمي ،3 ةقبطلا تالوحم يف .(ARP) ناونعلاا ناونع مادختساب (VLANs) ةيرهاظلا ةيلحملا ةقطنملا تاكبش ىلعو IP ناونع مادختساب مادختساب.

لمعي امم ام لوحم ىلع DHCP صئاصخ نيوكت ةيفيك لوح تاميلعت ةلاقملا هذه مدقت لوكوتورب ىلع لفطتلا نيوكت ليهست ىلع اضيأ DHCP.

## قيبطتلل ةلباقلا ةزهجألا

- Sx350 Series
- SG350X Series
- Sx550X Series

# جماربلا رادصإ

• 2.2.5.68

## ةداعإو DHCP لوكوتورب ىلع لفطتلا تادادعإ نيوكت ام لوحم ىلع ەيجوتلا

### ەليحرتو DHCP لوكوتورب ىلع لفطتلا تادادعإ نيكمت

رتخأ مث كيدل لوحملل بيولا ىلإ ةدنتسملا ةدعاسملا ةادألاا ىلإ لوخدلا لجس .1 ةوطخلا ضرعلا عضو ةلدسنملا ةمئاقلا يف **قمدقتم تارايخ**.

| Display Mode: | Basic 🔹  | Logout |
|---------------|----------|--------|
|               | Basic    |        |
|               | Auvanceu |        |

.**صﺉاصځلا < DHCP ليحرت/عالطتسٳ < تامجاولاو IPv4 ةرادٳ < IP نيوكت** رتخأ .2 ةوطځلا

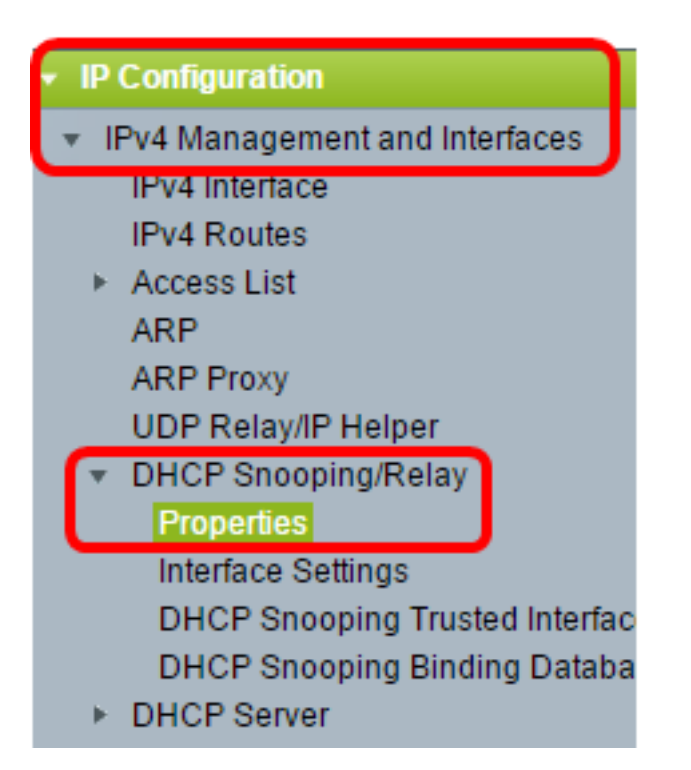

مادختسإ متي ،لاثملا اذه يف .زاهجلا زارطل اقبط ةمئاقلا تارايخ فلتخت دق **:ةظحالم** SG350X-48MP.

اذه .مزحلا يف 82 رايخلا تامولعم جاردال رايتخالا ةناخ 82 رايخ **نكمي** ددح (يرايتخا) .3 ةوطخ ايضارتفا قأعم ةمس.

#### Properties

Option 82, if enabled, applies to DHCP Relay interface with IP address and DHCP Snooping. regardless.

Option 82:

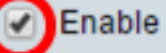

لى السري .ىرخأ ىلا ةكبش نم عطاقتت نأ نكمي ال ثب لئاسر يه DHCP لئاسر **:ةظحالم** ريفوتل 82 رايخلا فيضي امك .ةفلتخم ةكبش ىلا ثبلا لئاسر DHCP ليحرت نيكمت دنع 82 رايخلا دوجو مزلي ال .هيجوتلا ةكبشل ليمعلا نع ةيفاضإ تامولعم مزلي ،DHCP ليحرت ءارجال ايجراخ اليكو مدختست تنك اذإ ،كلذ عمو .DHCP ليحرت ليمعلا رايتخإ يف هجوملا 82 رايخلا دعاسي .(فافشلا DHCP ليحرت) 82 رايخلا نيكمت مرحت نم

ليحرت ةزيم نيكمتل DHCP ليحرت **enable** رايتخالاا ةناخ ددح (يرايتخ<u>ا</u>) .4 ةوطخلا ايضارتفا قاعم ةمس اذه.

| Option 82:  | Enable |
|-------------|--------|
| DHCP Relay: | Enable |

ةلاح **enable** رايتخالاا ةناخ ددح ،DHCP لوكوتورب ىلع لفطتلاا ةقطنم يف .5 ةوطخلا قأعم ةمس اذه .DHCP لوكوتورب ىلع لفطتلا نيكمتل DHCP لوكوتورب ىلع لفطتلا ايضارتفا.

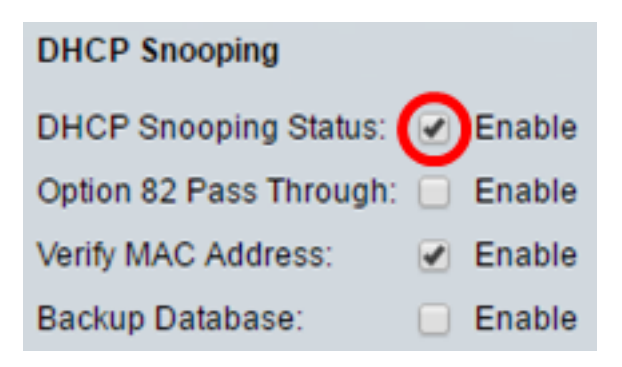

ريغ ردصم نم طبر نكمي نأ قودنص زاتمت 82 رايخ enable لا تصحف (يرايتخإ) .6 ةوطخ اهب قوثوملا تاهجاولا نم مزحلا هيجوت ةداعإ متت .ةمولعم 82 رايخ اهيدل يتلا هب قوثوم DHCP. لوكوتورب ىلع لفطتلا نيكمت ةلاح يف طقف رايخلا اذه نيوكت نكمي .امئاد

| DHCP Snooping                                   |
|-------------------------------------------------|
| DHCP Snooping Status: 🕑 Enable                  |
| Option 82 Pass Through: Option 82 Pass Through: |

رايتخالاا ةناخ نيكمت نم دكأت (يرايتخإ). 7 ةوطخلاا وطخلا من الم تنم دكأت (يرايتخإ). 7 ةوطخلا (يرايتخإ) بعاسول ال (MAC) طئاسولا الى لوصول ايف مكحتلا ناونع ناك اذإ امم ققحتلا الى عزاهجلا رابجإل احاتم رايخلا اذه نوكي ال مأ ليمعلا زاهج ناونع قباطي 2 ةقبطلا سأرب صاخلا ردصملا يضارتفا لكشب

| DHCP Snooping           |   |        |
|-------------------------|---|--------|
| DHCP Snooping Status:   |   | Enable |
| Option 82 Pass Through: |   | Enable |
| Verify MAC Address:     | 0 | Enable |
| Backup Database:        |   | Enable |

يطايتحإ خسن ءارجإل enable Backup Database رايتخالاا ةناخ ددح (يرايتخإ) .8 ةوطخلاا (قتقؤملا قركاذلاا) Flash قركاذ ىلع DHCP لوكوتورب ىلع لفطتلا طبر تانايب قدعاقل ىلع لفطتلا نيكمت قلاح يف طقف رايخلاا اذه نيوكت نكمي .زاهجلاب قصاخلا DHCP. لوكوتورب

| DHCP Snooping           |        |
|-------------------------|--------|
| DHCP Snooping Status:   | Enable |
| Option 82 Pass Through: | Enable |
| Verify MAC Address:     | Enable |
| Backup Database:        | Enable |

ەليغشت يراجلا نيوكتلا فلم ىلع تادادعإلا قيبطتل **قيبطت** قوف رقنا .9 ةوطخلا.

| Option 82:              | • | Enable |
|-------------------------|---|--------|
| DHCP Relay:             |   | Enable |
| DHCP Snooping           |   |        |
| DHCP Snooping Status:   |   | Enable |
| Option 82 Pass Through: |   | Enable |
| Verify MAC Address:     | • | Enable |
| Backup Database:        |   | Enable |
| Apply Cancel            | ) |        |

ليغشتلا ءدب نيوكت فلم يف تادادعإلا ظفحل **ظفح** قوف رقنا (يرايتخإ) .10 ةوطخلا.

## 8-Port Gigabit PoE Stackable Managed Switch

## Properties

Success. To permanently save the configuration, go to the File Operations p

🗙 Save

cisco

Langua

Option 82, if enabled, applies to DHCP Relay interface with IP address and DHCP Snooping. regardless.

| Option 82:              | Enable |  |
|-------------------------|--------|--|
| DHCP Relay:             | Enable |  |
| DHCP Snooping           |        |  |
| DHCP Snooping Status:   | Enable |  |
| Option 82 Pass Through: | Enable |  |
| Verify MAC Address:     | Enable |  |
| Backup Database:        | Enable |  |
| Apply Cancel            |        |  |

لوحملا ىلع ليحرتلا تادادعإو DHCP ىلع لفطتلا نآلا تنكم دق نوكت نأ بجي.

### DHCP ليحرت لودج ىلإ DHCP مداخ ةفاضإ

مداخ موقي DHCP مداخ موقي DHCP مداخ نوكي ،ةداع .اهب ظافتحالاو

.DHCP مداخ ديدحتل **ةفاضإ** قوف رقنا ،DHCP ليحرت مداخ لودج يف .1 ةوطخلا

| DHCP Relay Server Table |        |                  |
|-------------------------|--------|------------------|
|                         | DHCP S | erver IP Address |
| 0 results found.        |        |                  |
|                         | Add    | Delete           |

DHCP لا نم ناونعلاا تلخد .ايئاقلت IP رادصإ ةقطنم يف IP رادصإ ضرع متي .2 ةوطخلا لا يف لدان *DHCP* لا يف لدان

| IP Version:             | Version 4   |
|-------------------------|-------------|
| DHCP Server IP Address: | 192.168.1.1 |
| Apply Close             |             |

.192.168.1.1 مادختسإ متي ،لاثملا اذه يف **:ةظحالم** 

فلم ىلإ تادادعإلا ةباتك متت ."**قالغإ** قوف رقنا مث **قيبطت** قوف رقنا .3 ةوطخلا ەليغشت يراجلا نيوكتلا.

ليغشتلا ءدب نيوكت فلم يف تادادعإلا ظفحل **ظفح** قوف رقنا (يرايتخإ) .4 ةوطخلا.

| t Gigabit PoE Stackable Managed Switch                                                            |
|---------------------------------------------------------------------------------------------------|
| Properties                                                                                        |
| Option 82, if enabled, applies to DHCP Relay interface with IP address and<br>address regardless. |
| Option 82: 🕑 Enable                                                                               |
| DHCP Relay: 🕑 Enable                                                                              |
| DHCP Snooping                                                                                     |
| DHCP Snooping Status: 🕑 Enable                                                                    |
| Option 82 Pass Through: 🕑 Enable                                                                  |
| Verify MAC Address: 🕑 Enable                                                                      |
| Backup Database: 🕑 Enable                                                                         |
| Apply Cancel                                                                                      |
| DHCP Relay Server Table                                                                           |
| DHCP Server IP Address                                                                            |
| <b>192.168.1.1</b>                                                                                |
| Add Delete                                                                                        |

. DHCP ليحرت مداخ لودج ىلإ حاجنب DHCP مداخ ةفاضإ نآلا كيلع بجي

## DHCP ليحرت لودج نم DHCP مداخ فذحا

يذلا DHCP مداخل IP ناونعل رواجملا عبرملا ددح ،DHCP ليحرت مداخ لودج يف .1 ةوطخلا ەفذح ديرت.

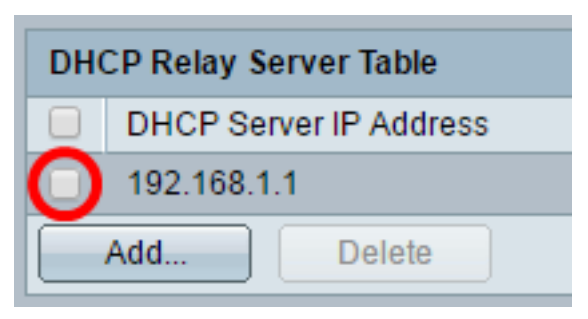

مداخلا فذحل **فذح** رزلا قوف رقنا .2 ةوطخلا.

| DHCP Relay Server Table |  |  |
|-------------------------|--|--|
| DHCP Server IP Address  |  |  |
| 192.168.1.1             |  |  |
| Add Delete              |  |  |

ليغشتلا عدب نيوكت فلم يف تادادعإلا ظفحل **ظفح** قوف رقنا (يرايتخإ) .3 ةوطخلا.

# 8-Port Gigabit PoE Stackable Managed Switch

#### Properties

Success. To permanently save the configuration, go to the File Operations p

Save

cisco

Langua

 $\propto$ 

Option 82, if enabled, applies to DHCP Relay interface with IP address and DHCP Snooping. regardless.

| Option 82: <ul> <li>Enable</li> </ul> DHCP Relay: <ul> <li>Enable</li> </ul> DHCP Snooping <ul> <li>Enable</li> </ul> DHCP Snooping Status: <ul> <li>Enable</li> <li>Option 82 Pass Through:</li> <li>Enable</li> </ul> Option 82 Pass Through: <ul> <li>Enable</li> <li>Option 82 Pass Through:</li> <li>Enable</li> </ul> Verify MAC Address: <ul> <li>Enable</li> </ul> Apply Cancel     DHCP Relay Server Table     DHCP Server IP Address:     O HCP Server IP Address: |     |                         |    |        |
|----------------------------------------------------------------------------------------------------|-----|-------------------------|----|--------|
| DHCP Relay: ♥ Enable   DHCP Snooping Enable   DHCP Snooping Status: ♥ Enable   Option 82 Pass Through: ♥ Enable   Verify MAC Address: ♥ Enable   Backup Database: ♥ Enable   Apply Cancel   DHCP Relay Server Table    DHCP Server IP Address 0 results found.   Add Delete                                                                                                    |     | Option 82:              | •  | Enable |
| DHCP Snooping   DHCP Snooping Status:   Pass Through:   Enable   Option 82 Pass Through:   Enable   Verify MAC Address:   Enable   Backup Database:   Enable <b>Apply</b> Cancel <b>DHCP Relay Server Table DHCP Server IP Address</b> 0 results found. Add Delete                                                                                                    |     | DHCP Relay:             | •  | Enable |
| DHCP Snooping Status:     Phice Snooping Status:     Enable   Option 82 Pass Through:     Enable   Verify MAC Address:     Enable   Backup Database:     Enable   Apply Cancel   Cancel   DHCP Relay Server Table   DHCP Server IP Address   0 results found.   Add   Delete                                                                                                    |     | DHCP Snooping           |    |        |
| Option 82 Pass Through: Enable   Verify MAC Address: Enable   Backup Database: Enable     Apply Cancel     DHCP Relay Server Table   DHCP Server IP Address   0 results found.     Add                                                                                                    |     | DHCP Snooping Status:   |    | Enable |
| Verify MAC Address:  Enable Backup Database: Cancel Cancel DHCP Relay Server Table DHCP Server IP Address 0 results found. Add Delete                                                                                                    |     | Option 82 Pass Through: |    | Enable |
| Backup Database: Image: Enable     Apply Cancel        DHCP Relay Server Table     DHCP Server IP Address     0 results found.     Add     Delete                                                                                                    |     | Verify MAC Address:     |    | Enable |
| Apply Cancel   DHCP Relay Server Table   DHCP Server IP Address   0 results found.   Add   Delete                                                                                                    |     | Backup Database:        |    | Enable |
| DHCP Relay Server Table         DHCP Server IP Address         0 results found.         Add         Delete                                                                                                    |     | Apply Cancel            |    |        |
| DHCP Server IP Address 0 results found. Add Delete                                                                                                    | DH  | ICP Relay Server Table  |    |        |
| 0 results found.           Add         Delete                                                                                                    |     | DHCP Server IP Addres   | ss |        |
| Add Delete                                                                                                    | 0 r | esults found.           |    |        |
|                                                                                                    |     | Add Delete              |    |        |

.كيدل لوحملا نم نآلا DHCP مداخ فذح بجي

ةداعإو DHCP لوكوتورب ىلع لفطتلا تادادعإ نيوكت نم نآلا تيەتنا دق نوكت نأ بجي كيدل لوحملا ىلع ەيجوتلا.

ةمجرتاا مذه لوح

تمجرت Cisco تايان تايانق تال نم قعومجم مادختساب دنتسمل اذه Cisco تمجرت ملاعل العامي عيمج يف نيم دختسمل لمعد يوتحم ميدقت لقيرشبل و امك ققيقد نوكت نل قيل قمجرت لضفاً نأ قظعالم يجرُي .قصاخل امهتغلب Cisco ياخت .فرتحم مجرتم اممدقي يتل القيفارت عال قمجرت اعم ل احل اوه يل إ أم اد عوجرل اب يصوُتو تامجرت الاذة ققد نع اهتي لوئسم Systems الما يا إ أم الا عنه يل الان الانتيام الال الانتيال الانت الما